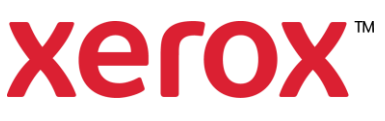

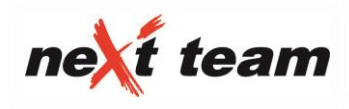

# INTERNETOVÁ APLIKÁCIA CHESTER

# www.chester.xerox.sk

#### VersaLink C7120/7125/7130 (Návod pre Zákazníka)

#### Funkcie aplikácie:

- Objednávanie spotrebného materiálu
- Nahlasovanie servisných požiadaviek
- Nahlasovanie stavu počítadiel

### Prihlásenie:

- Po obdržaní prihlasovacích údajov (login(email) a pin(heslo)) sa môžeme ihneď prihlásiť do aplikácie Chester zadaním týchto údajov do prihlasovacej tabuľky na úvodnej stránke aplikácie. Po prihlásení sa do aplikácie si heslo viete zmeniť v pravom hornom rohu "zmena hesla".
- V prípade zabudnutia alebo straty prihlasovacích údajov je možné znova obnoviť zabudnuté heslo kliknutím na odkaz "Zabudli ste heslo?", ktorý vás presmeruje na stránku Obnovenia zabudnutého hesla

#### Obr. Úvodnej strany

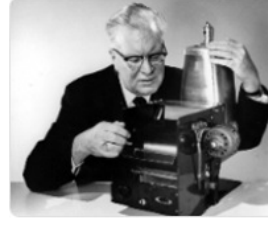

 februára 1906 sa v Seattli narodil Chester Floyd Carlson, vynálezca elektrofotografie, princípu kopírovacieho stroja.

Tento vynález bol podnetom k založeniu spoločnosti Xerox a práve vďaka pánovi Chesterovi sa práve teraz nachádzate na tejto stránke.

"...the idea of making an invention appealed to me as one of the few available means to accomplish a change in one's economic status, while at the same time bringing to

cus my interest in technical things and making it possible to make a contribution to society

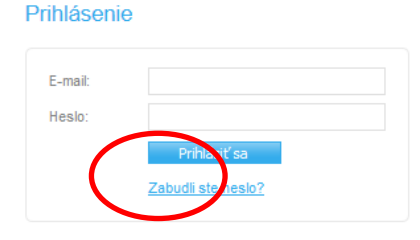

## Sekcia Spotrebný materiál:

Vyžiadať doplnenie spotrebného materiálu – požiadavka na doplnenie spotrebného materiálu k Vášmu zariadeniu. Možnosť výberu zariadenia, požadovaného dátumu dodania, dodacej adresy a kontaktnej osoby a možnosť požiadavky na odvoz použitého spotrebného materiálu.

| Objednávko<br>vé číslo | Skrátený popis v Chestri (UK)                | Slovenský<br>preklad | Skratka<br>(hláška na<br>displeji) | Balenie     |
|------------------------|----------------------------------------------|----------------------|------------------------------------|-------------|
|                        | Spotrebný materiál pre VersaLink (           | 7120/7125/713        | 0                                  |             |
| 006R01828              | BLACK EXTRA HI CAP TONER CARTRIDGE (31,3k)   | Čierny Toner         |                                    | 1 Cartridge |
| 006R01829              | CYAN EXTRA HI CAP TONER CARTRIDGE (18,5k)    | Azúrový toner        |                                    | 1 Cartridge |
| 006R01830              | MAGENTA EXTRA HI CAP TONER CARTRIDGE (18,5k) | Purpurový Toner      |                                    | 1 Cartridge |
| 006R01831              | YELLOW EXTRA HI CAP TONER CARTRIDGE (18,5k)  | Žltý toner           |                                    | 1 Cartridge |
| 115R00128              | Waste Toner (30k)                            | Odpadná nádoba       | R5                                 | 1 Cartridge |

#### Pre Vaše zariadenie sa v danej sekcii sa dá objednať tento spotrebný materiál:

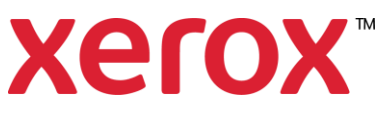

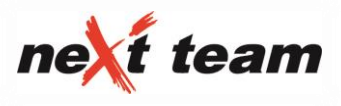

#### Pre doplnenie spotrebného materiálu:

- 1. Zvolíme zariadenie pre ktoré chceme doplnenie spotrebného materiálu vyžiadať.
- 2. Zvolíme požadovaný dátum dodania.
- 3. Pre interné účely vyplníme políčko "Správa pre dopravcu" alebo "Poznámka pre Xerox".
- 4. Vyplníme si chýbajúci spotrebný materiál (počet ks/množstvo)

5. Zaškrtnutím políčka "Požadujem odvoz použitého spotrebného materiálu" zadáme požiadavku na odvoz použitého spotrebného materiálu, kde zadáme počet kusov, balíkov alebo paliet ktoré požadujeme odviezť (na jednotlivé diely použiť väčšiu krabicu).

6. Pre uloženie a odoslanie požiadavky klikneme na tlačidlo "Uložiť".

| Doplnenie spotrebného mat                    | eriálu                                        |                           |          |
|----------------------------------------------|-----------------------------------------------|---------------------------|----------|
|                                              |                                               |                           |          |
| Základné údaje                               |                                               |                           |          |
| Zariadenie* 1.                               | WC7120, 5                                     | /N: 3325266332            |          |
| Preferované dátum spracovania požiadavky* 2. | 22.1.2018                                     |                           |          |
| Dodacia adresa*                              | NEXT TEAM s.r.o., STUDENTSKA 1, 040 01 KOSICE |                           |          |
| Kontaktná osoba*                             | Meno                                          | diana.konkolova@gmail.com |          |
|                                              | Email                                         | diana.konkolova@gmail.com |          |
|                                              | Telefón                                       | 0517710043                |          |
| Správa pre dopravcov 3.                      |                                               |                           |          |
| Poznámka pre Xerox                           |                                               |                           |          |
| Vložil                                       | diana.konkolova@gmail.com                     |                           |          |
|                                              |                                               |                           |          |
| Spotrebný materiál na doplnenie              |                                               |                           |          |
| Part Number                                  |                                               | Názov                     | Upořstvo |

|                | Part Number                        | Názov                | Množstvo |
|----------------|------------------------------------|----------------------|----------|
|                | 008R01481                          | BLACK DMO-SOLD       | A KS     |
|                | 008R01482                          | YELLOW DMO-SOLD      | KS       |
|                | 006R01463                          | MAGNTA DMO-SOLD      | KS       |
|                | 008R01484                          | CYAN DMO-SOLD P      | KS       |
|                | 008R13089                          | WASTE TONER CTN (R5) | KS       |
| 5 <sub>0</sub> | dvoz použitého spotrebného         | materiálu            |          |
|                | Požadujem odvoz použitého spotrebr | 6.                   |          |

### **Doplnenie spotrebného materiálu s vysokou životnosťou cez servisnú požiadavku:** Pre Vaše zariadenie sa v danej sekcii sa dá objednať tento spotrebný materiál:

| Objednávkov<br>é číslo | Skrátený popis v Chestri (UK)              | Slovenský preklad    | Skratka<br>(hláška na<br>displeji) | Balenie     |
|------------------------|--------------------------------------------|----------------------|------------------------------------|-------------|
|                        | Spotrebný materiál pre Vers                | aLink C7120/7125/    | 7130                               |             |
| 013R00688              | Drum Cartridge (87 až 109 000)             | Valec CMYK           | R1, R2, R3, R4                     | 1 Cartridge |
| 115R00126              | Second Bias Transfer Roll (2nd BTR) - 200k | Prenosový valec      |                                    | 1 Cartridge |
| 115R00115              | Fuser (100k)                               | Fixačná jednotka     |                                    | 1 Cartridge |
| 115R00127              | Intermediate Belt Transfer (IBT) – 200k    | Stierka prenos. pásu | R6                                 |             |

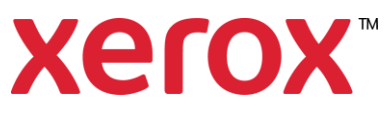

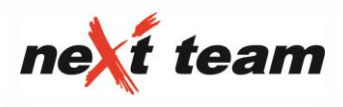

### Servisné požiadavky

Pre doplnenie spotrebného materiálu cez servisnú požiadavku:

- 1. Nová servisná požiadavka
- 2. Výber zariadenia
- Popis poruchy: Dodávka materiálu Podrobnosti: napr. Objednávam fixačnú jednotku na stroji hlási,, vymeňte fixačnú jednotku,,
- 4. Typ požiadavky: Dodávka Materiálu
- 5. Umiestnenie zariadenia (adresa dodania)
- 6. Kontaktná osoba
- 7. Požiadavku dáme "Uložiť"

| Popis závady* [Podrobnosti | Dodávka materiálu<br>Objednávam fixačnú jednotku na. Stroj hlási ,, vymeňte fixačnú<br>jednotku,, |  |  |
|----------------------------|---------------------------------------------------------------------------------------------------|--|--|
| Podrobnosti :              | Objednávam fixačnú jednotku na. Stroj hlási ,, vymeňte fixačnú<br>jednotku,,                      |  |  |
| Typ požiadavky*            |                                                                                                   |  |  |
|                            | DM: Dodávka Materiálu                                                                             |  |  |
| Jmiestnenie zariadenia* N  | NEXT TEAM s.r.o., STUDENTSKA 1, 040 01 KOSICE                                                     |  |  |
| Kontaktná osoba            | Meno diana.konkolova@gmail.com                                                                    |  |  |
|                            | Email diana.konkolova@gmail.com                                                                   |  |  |
|                            | Telefón 0517710043                                                                                |  |  |
| Číslo požiadavky zákaznika |                                                                                                   |  |  |
| Vytvoril d                 | diana.konkolova@gmail.com                                                                         |  |  |

Archív požiadaviek – história doplňovania spotrebného materiálu, kde je dostupné vyhľadávanie požiadaviek pre rôzne zariadenia, za rôzne obdobie a s rôznym stavom vybavenia. Kliknutím na číslo požiadavky sa dostanete:

**Detail žiadosti o doplnenie spotrebného materiálu** – Stránka obsahuje informácie o konkrétnej žiadosti o doplnenie spotrebného materiálu a tiež v akom stave je dodanie (kliknutím na číslo "Dodávky" Vám otvorí internetovú stránku <u>www.tracking.dpd.de</u>)

| Detail žia             | dosti o doplneni   | ie spotrebného materiálu |
|------------------------|--------------------|--------------------------|
|                        |                    |                          |
| Číslo požiadavky       |                    | 1920035343               |
| Zariadenie             |                    | WC7120, S/N: 3325318669  |
| Zákazní k              |                    | Next Team, s.r.o.        |
| Preferované dátum spra | covania požiadavky | 18.1.2018 0:00           |
| Stav vybavenia         |                    | Prijatá                  |
| Dodacia adresa         |                    |                          |
| Kontaktná osoba        |                    |                          |
| Správa pre dopravcov   |                    |                          |
| Poznámka pre Xerox     |                    |                          |
| /ložil                 |                    | Next Team is rio         |

Strana 3 z 4

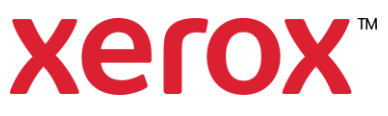

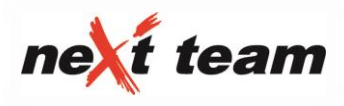

## Sekcia Servisné požiadavky:

Nová servisná požiadavka – hlásenie poruchy Vášho zariadenia.

Pre nahlásenie poruchy:

1. Vyberieme zariadenie zo zoznamu našich zariadení.

**2.** Do políčka "Popis poruchy" zadáme stručný popis poruchy + číselný kód chyby, ktorý stroj ukáže na displeji stroja vľavo dole.

**3.** Vyberieme typ požiadavky z ponúkaných možností: Stroj mimo prevádzku, Inštalácia, Obmedzená prevádzka, Preventívna údržba, Sťahovanie.

**4.** Vyberieme umiestnenie zariadenia zo zoznamu adries, alebo zadáme novú zvolením možnosti nová a vyplnením údajov.

**5.** Vyberieme kontaktnú osobu zo zoznamu alebo zadáme novú zvolením možnosti nová a vyplnením údajov.

6. Možnosť individuálneho označenia požiadavky, vyplnením políčka "Číslo požiadavky zákazníka".

7. Pre odoslanie požiadavky klikneme na tlačidlo "Uložiť".

Po úspešnom uložení požiadavky obdržíme notifikačný email.

| Nová servisná                     | á požiadavka    |                                    |        |
|-----------------------------------|-----------------|------------------------------------|--------|
|                                   |                 |                                    |        |
| Zariadenie*                       | WC7120, S/      | ₩: 3325266332                      |        |
| Popis závady*                     | Zasekáva pa     | pier v hornom podavaci             |        |
| Podrobnosti                       | Chybový k       | 6a 000-000                         |        |
|                                   |                 |                                    |        |
|                                   |                 |                                    |        |
| Tvo požiadavlov*                  | PD: Obmoda      |                                    |        |
|                                   | PD: Obmedza     |                                    |        |
| Umiestnenie zariadenia*           | NEXT TEAM S     | .r.o., STUDENTSKA 1, 040 01 KOSICE |        |
| Kontaktná osoba                   | Meno            | diana.konkolova@gmail.com          |        |
|                                   | Email           | diana.konkolova@gmail.com          |        |
|                                   | Telefón         | 0517710043                         |        |
| Číslo požiadavky zákazníka        |                 |                                    |        |
| Vytvoril                          | diana.konkolo   | va@gmail.com                       |        |
|                                   |                 |                                    |        |
| rilohy                            |                 |                                    |        |
| rílohu je možné vložiť až po ulož | ení požiadavky. |                                    |        |
| Uložiť a vložiť súbor             |                 |                                    |        |
|                                   |                 |                                    | Uložiť |

## Sekcia Moje zariadenia:

Zoznam mojich zariadení – obsahuje zoznam všetkých zazmluvnených strojov, kde kliknutím na konkrétne zariadenie získate celkový prehľad/históriu servisný požiadaviek, objednávok spotrebného materiálu a stav počítadiel.